## 浙江中宇供应商登录平台注册流程

网址: <u>http://pur.airchina.com.cn/。</u>

第一步:登录网址,阅读平台注册协议,并进行勾选,然后点击"同意"。

| ● 中国航空集团有限公司采购管理平台   供应商注册 |                                                         |                                                               |                                        |  |  |  |
|----------------------------|---------------------------------------------------------|---------------------------------------------------------------|----------------------------------------|--|--|--|
|                            | •                                                       | 2                                                             | 3                                      |  |  |  |
|                            | 供应商注册协议                                                 | 填写供应商注册信息                                                     | 完成注册                                   |  |  |  |
|                            | 中航集团采购管理平台供应商注册协议                                       |                                                               |                                        |  |  |  |
|                            | 您有权利在本平台注册成<br>注册资料并在相关资料实际变<br>的注册资料的合法性、真实性           | 为本平台用户,并有义务按<br>更时及时进行更新。同时,<br>与有效性。                         | 照本平台要求提供相应<br>您有义务确保您所提供               |  |  |  |
|                            | 您对自己的用户名和密码<br>密码泄露,给您或本平台及中                            | 负有保管、保密责任。因您<br>航集团造成损失的,由您承                                  | 自身原因导致用户名或<br>担全部责任。                   |  |  |  |
|                            | 您拥有查阅、查询、复制<br>等服务的权利。                                  | 、下载本平台发布的采购公                                                  | 告或提交相关报价信息                             |  |  |  |
|                            | 您承诺对本平台信息予以<br>播、链接或以其他任何方式将<br>方。                      | 严格保密,未经中航集团书本平台所提供或与本平台相                                      | 面同意,不得披露、传<br>关的信息泄露给第三                |  |  |  |
|                            | 您保证在使用本平台进行<br>易过程中采取不正当竞争行为<br>无关的行为。如有违反上述内<br>的法律责任。 | 采购交易过程中遵守诚实信<br>, 不扰乱采购交易的正常秩<br>客而导致任何法律后果的发                 | 用的原则,不在采购交<br>序,不从事与采购交易<br>生,您将独立承担相应 |  |  |  |
|                            | 二、 中航集团的权                                               | 利及义务                                                          |                                        |  |  |  |
|                            | 本平台上所有内容,包括                                             | 但不限于著作、图片、档案<br>2.5.6.5.705.5.5.5.5.5.5.5.5.5.5.5.5.5.5.5.5.5 | 、资讯、资料,均由中                             |  |  |  |
|                            |                                                         | 不同意同意                                                         |                                        |  |  |  |

第二步:填写相关的基本信息,带"\*"号项为必填项,其中"在此 单位注册"一栏请选择"中翼公司(北京航食)",填写完成后点击确 认注册。

| ● 中国航空集团有限<br>ﷺ CNAH PURCHASING MA | 、司采购管理平台   <i>供应商注册</i><br>NGEMENT PLATFORM         |
|------------------------------------|-----------------------------------------------------|
|                                    | (1) (3)<br>供成商注册协议 填写供成商注册信息 完成注册                   |
|                                    | 国家或地区:* 中国大陆地区 -<br>主体类型: ④ 企业 ○ 自然人 ○ 其他<br>企业名称:* |
|                                    | 统一社会信用代码:*<br>用户名/登录名:*                             |
|                                    | 密码:* 8-20位(大写字符、小写字符、数字和特)<br>确认密码:*<br>注册联系人:*     |
|                                    | 注册联系人唱话:*<br>在此单位注册:*<br>邮箱抽址:*                     |
|                                    | 验证码: 词称他入脸证码 <b>3运信/他和独立正</b> 码 <b>输认注册</b>         |

第三步: 注册成功后点击"立即登录",或者通过右上角"登录"功能进行登录。

| 「中国航空』 | 集团有限公司采购管理平台  <br>HASING MANAGEMENT PLATFORM | 供应商注册                 |                  |  |
|--------|----------------------------------------------|-----------------------|------------------|--|
|        | 1                                            | <b>2</b><br>填写供应商注册信息 | <b>③</b><br>完成注册 |  |
|        |                                              |                       |                  |  |
|        |                                              | 恭喜你,注册成功!             |                  |  |
|        | I                                            | 立即登录                  | l                |  |
|        |                                              |                       |                  |  |
|        |                                              |                       |                  |  |

第四步:进入主页面,点击修改信息,对信息进行完善,其中带 "\*"号项为必填项。

| 「<br>「<br>CNAH PURCHAS | 的有限公司采购管理  | 里平台<br>ATFORM                           | し)<br>公告信息    |          | □<br>中标项目 | し<br>采购商城        | 口》<br>CA办理 | ば))<br>CA激活 |
|------------------------|------------|-----------------------------------------|---------------|----------|-----------|------------------|------------|-------------|
| 单位信息管理 ~               | 修改信息附件查看   | 基本信息处于"编辑中"状态                           | 时 , 请提交审核 , 审 | 审核通过后方可进 | 打项目报名     |                  |            |             |
| *基本信息                  | 基本情况       |                                         |               |          |           | 1                | 编辑中        | 1           |
| 物料分类                   | 供应商名称:     | 重庆测试有限公司                                |               |          | 供应商       | ■<br>●分级: 无      |            |             |
| 产品与服务                  | 企业英文名称:    |                                         |               |          |           |                  |            |             |
| 财务信息                   | 法定代表人:     |                                         |               |          |           |                  |            |             |
| *资质信息                  | 法定代表人证件类型: |                                         |               | ;        | 去定代表人证件   | <del>‡号</del> 码: |            |             |
| 业绩                     | 开户银行:      |                                         |               |          | 开户账号(基本   | :账号):            |            |             |
| 投标历史                   | 单位类型:      |                                         |               |          |           |                  |            |             |
| 까륏ᅴ신云贞讧<br>*无讳法证明      | 国家或地区:     | 中国大陆地区                                  |               |          | ž         | <del>É册</del> 地: |            |             |
| *供应裔信息登记表              | 联系人:       | 张老师                                     |               |          | 联系        | (电话: 1)          | 3452031147 |             |
| 整改函                    | 联系人证件类型:   |                                         |               |          | 联系人词      | E件号:             |            |             |
| 尽职调查通知                 | 联系人邮箱:     | 422832087@qq.com                        |               |          | 传算        | [号码 :            |            |             |
| 廉洁从业情况调查问卷             |            |                                         |               |          |           |                  |            |             |
| 履约考察通知                 | ■ 営业执照     |                                         |               |          |           |                  |            |             |
| 不良行为记录                 | 统一社会信用代码:  | 915000000000000000000000000000000000000 |               |          | 企业        | 业性质:             |            |             |
| 准入材料                   | 注册资本:      | 万元                                      |               |          | 注册资本      | 5币种:             |            |             |

第五步:其中"基本信息"、"无违法证明"、"供应商信息登记表"均 需上传附件,部分附件可在平台进行模板下载。同时请关注红色字体 的提示内容,务必按要求提供材料,否则无法通过审核。 基本信息: